## A. Weboldalak kódolása

## Bogyós gyümölcsök

A következő feladatban egy weboldalt kell készítenie a bogyós gyümölcsök jótékony hatásának rövid bemutatására a feladatleírás és a minta szerint! Ahol a feladat másként nem kéri, a formázási beállításokat a style.css stílusállományban végezze el úgy, hogy az új szelektorokat az állomány végén helyezze el! A feladat szövegében található rész megnevezések a HTML fájlban találhatóak megjegyzés formában.

Nagyobb felbontású, színes mintát a kész weboldalról a **bogyós\_gyümölcsök.png** fájlban találja.

Az elkészült oldalt HTML-validáló eszközzel ellenőrizni kell!

Nyissa meg a **bogyos\_gyumolcsok.html** és **css\style.css** állományokat és szerkessze azoknak a tartalmát az alábbiak szerint:

- 1. A weboldal nyelvezete legyen magyar, a karakterkódolása pedig UTF-8!
- 2. A böngésző címsorában megjelenő cím "Bogyós gyümölcsök" legyen!
- **3.** A weboldal fejrészében helyezzen el hivatkozást a **css** könyvtárban található **style.css** stíluslapra a Bootstrap stíluslapra történő hivatkozása alá!
- 4. <u>A "Fejléc" részben végezze el az alábbi feladatokat:</u>
  - a. Hiányzik a fejléc képe, ezért helyezze a **fejlec.jpg-t** a megfelelő helyre!
  - b. Ha a kép nem jelenik meg, vagy ha a kép fölé visszük az egér kurzort, akkor a "Bogyós gyümölcsök" szöveg jelenjen meg!
  - c. A képnek állítson be egyedi azonosítót "fejlec" néven!
- 5. <u>A weboldalon készítsen egy új menüpontot az alábbi leírás és a minta alapján:</u>
  - a. Az új menüpont a "Táblázat" menüpont **után** helyezkedjen el és "**Goji bogyó**" legyen a neve!
  - b. Az új menüpont a **https://hu.wikipedia.org/wiki/Goji\_bogyó** weboldalra mutasson úgy, hogy a linkre kattintva az oldal, új lapon jelenjen meg a böngészőben!
- 6. A "Bogyós gyümölcsök főcím" részben alakítson a szövegből 1-es szintű címsort!
- 7. Az "Erdei gyümölcsök" részben végezze el az alábbi feladatokat a minta alapján:
  - a. Készítsen az *"Erdei gyümölcsök"* címsor és a *"Gyümölcsvadászatra fel!"* bekezdések között található szövegből **két bekezdést**!
  - b. Alkalmazza mindkét bekezdésre az my-4 osztályjelölőt!
- 8. <u>A "Szeder" részben végezze el az alábbi feladatokat:</u>
  - a. Az "5 legjobb szedres nyári finomság" bekezdést alakítsa HTML tag segítségével aláhúzottá!
  - b. Az "5 legjobb szedres nyári finomság" bekezdés alatti szövegből készítsen számozott felsorolást!
- **9.** Az *"Áfonya"* rész sajnos kimaradt a gyümölcsök közül. Alakítsa ki a tartalmat a minta alapján! A szükséges szövegek a forras.txt állományban találhatóak.
  - a. A címsort a minta alapján alakítsa ki hármas szintűvé!
  - b. A szövegrész bekezdéseit a minta alapján alakítsa ki!
  - c. HTML tag-ek segítségével, az első bekezdésben található "áfonya" szöveget emelje ki

## 40 pont

félkövéren, míg a hozzátartozó, zárójelben található latin kifejezését dőlt stílussal!

- d. Állítsa be a kép tag <u>forrását</u> az **img** könyvtárban található **afonya.jpg**-re! Ha a kép nem jelenik meg, vagy ha a kép fölé visszük az egér kurzort, akkor a "**Áfonya**" szöveg jelenjen meg!
- e. Alkalmazza a képaláírásoknál (6 helyen) az fw-bold és a h5 osztályjelölőket!
- **10.** A *"Málna"* részben *"A málna jótékony hatásai:"* bekezdés alatti szövegből készítsen **számozatlan felsorolást** és alkalmazza rá a **malna** egyedi azonosítót!
- **11.** Az "*Bogyós gyümölcsök*" részben található "*Eper*", "*Áfonya*" és "*Málna*" oszlopelrendezését, a nagyméretű eszközöknél állítsa 2 oszloposból **3 oszlopos** elrendezésűvé!
- **12.** <u>A "Táblázat" részben végezze el az alábbi feladatokat:</u>
  - a. Sajnos a táblázat fejlécének első sorából kimaradtak a fejléc cellák. A szükséges szöveg a "tablazat.txt" állományban található. Készítse el a táblázat fejlécében a hiányzó tartalmat a minta alapján!
  - b. Alkalmazza az elkészített fejléc cellák mindegyikére a w-25 osztályjelölőt!
- **13.** <u>Módosítsa a "Lábléc" beállításait az alábbi leírás alapján:</u>
  - a. Készítsen egy hivatkozást, amely a weboldalon belül a "leiras" egyedi azonosítójú keretre hivatkozzon!
  - b. A hivatkozás szövege "Ugrás az elejére" legyen!
- 14. A következő beállításokat, módosításokat a style.css külső stíluslap állományon végezze el:
  - a. Az oldal betűtípusa legyen Verdana!
  - b. Az oldal magasságát állítsa 400 képpont nagyságúra!
  - c. Készítsen elemkijelölőt az összes bekezdéshez és állítsa be, hogy az igazítás sorkizárt legyen!
  - d. Az hobbi osztályazonosítójú elemkijelölő háttérszíne legyen 255,207,207 RGB kódú
  - e. A navigáció listaelemére állítson be 3 képpont vastag, pontozott vonalú, piros színű szegélyt!
  - f. A **lábléc hivatkozásához** állítsa be a stílusbeállítást úgy, hogy a hivatkozás **betűszíne fehér**, stílusa **félkövér**!
  - g. Ha a láblécben lévő hivatkozás fölé visszük az egér kurzort, akkor a szöveg legyen nagybetűs!
  - h. A "malna" egyedi azonosítóhoz tartozó elemkijelölőben végezze el az alábbi beállításokat:
    - Állítsa a listaelem stílus képét az img könyvtárban található bogyo.png-re!
    - Állítsa a bal margót 25 képpont nagyságúra!
    - A betűméret 10%-kal kisebb legyen, mint az alapértelmezett betűméret!
- **15.** <u>Ellenőrizze munkáját!</u>
  - a. A HTML oldalt validálja a **https://validator.w3.org/** oldalon! Az eredményről készítsen pillanatképet, amelyet mentsen el **bogyosgyumolcsokValidalas** néven!
  - b. A stíluslapot ellenőrizze https://jigsaw.w3.org/css-validator/ oldalon! Az eredményről készítsen pillanatképet és mentse el *styleValidalas* néven!